### Adhérer et payer sa cotisation au SCSFIP : mode d'emploi

(dernière mise à jour le 07/01/2016)

Le paiement de la cotisation s'effectue comme l'achat d'un produit :

- vous sélectionnez la cotisation correspondant à votre grade (le « produit »),
- vous validez votre cotisation (le « panier » )
- vous effectuez le paiement par carte-bleue dans un espace sécurisé.

#### Le navigateur à utiliser

# Si vous souhaitez adhérer depuis votre poste de travail DGFiP, il est obligatoire d'utiliser le navigateur Firefox.

Le navigateur Internet explorer 8 est en effet obsolète et ne vous permettra pas d'effectuer le paiement.

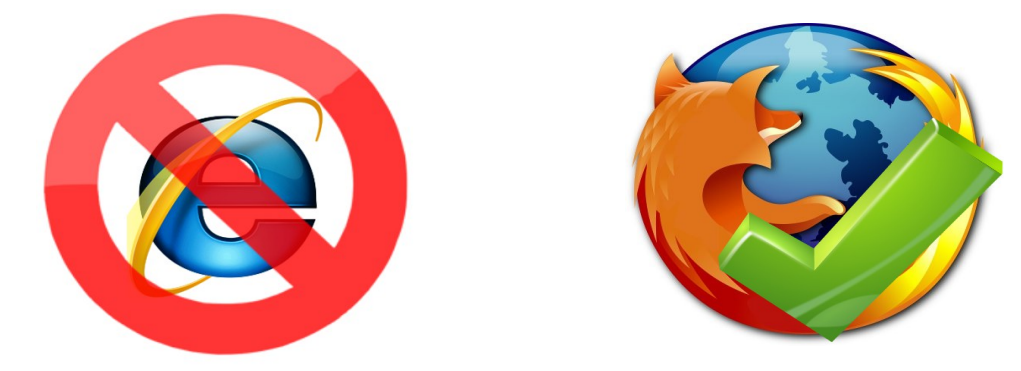

### Étape 1 : sélectionnez votre adhésion

Cliquer sur le bouton « ajouter au panier » du cadre correspondant à votre grade,

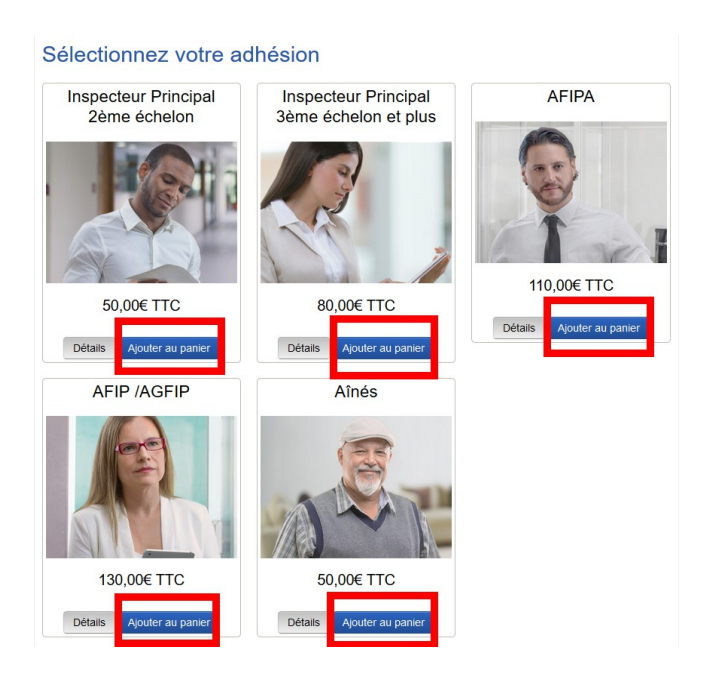

#### Confirmez en cliquant sur le bouton « voir le panier »

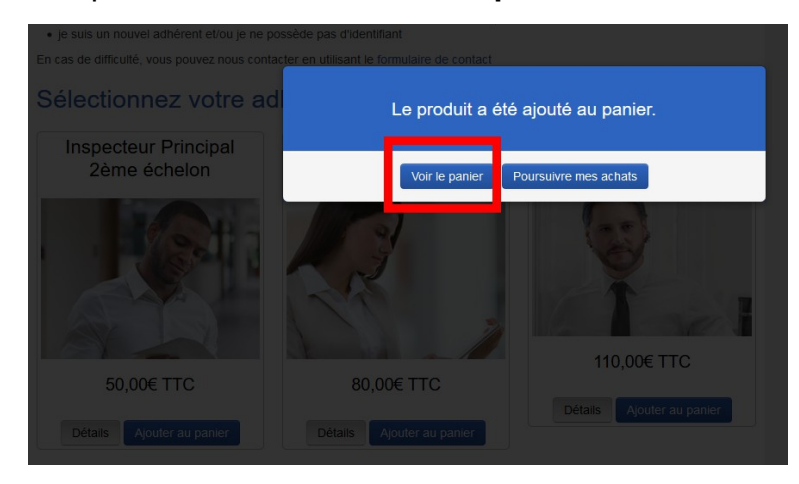

## Étape 2 : Validez le choix de votre cotisation

Cliquez simplement sur le bouton « valider le panier ».

| Accueil / Adhérer et payer sa cotisation en ligne / Panier                                                                                                    |                |                     |           |
|----------------------------------------------------------------------------------------------------|----------------|---------------------|-----------|
| 1. Panier > 2. Commande > 3. Palement > 4. Confirmation                                                                                                    |                |                     |           |
| Panier                                                                                                    |                |                     |           |
| Pour des raisons techniques, le paiement de cotisation s'effectue de la même n<br>Pour cette raison, il vous est demandé d'indiquer l'adresse et le mode de livrais<br><b>pays de livraison :</b><br>Il n'a aucune importance. Indiquez simplement "France Métropolitaine"<br><b>mode de livraison :</b><br>Iaisser le choix par défaut ("aucun - achat dématérialisé") | nanière que l' | achat d'un produit. |           |
| Désignation                                                                                                    |                | PU TTC              | Total TTC |
| Inspecteur Principal 2ème échelon                                                                                                    | 0              | 50,00€              | 100,00€   |
| Pays de livraison France (métropolitaine)                                                                                                    |                |                     |           |
| Choisissez le mode de livraison                                                                                                    |                |                     |           |
|                                                                                                    |                |                     | ттс       |
| aucun - achat dématérialisé                                                                                                    |                |                     | 0,00€     |
| Net à paver                                                                                                    |                |                     | 100.00€   |
| Recalculer le panier Valider le panier                                                                                                    |                |                     |           |

#### Si vous vous êtes trompé :

Cochez la case à côté de l'icône « poubelle » puis cliquez sur « recalculer le panier »

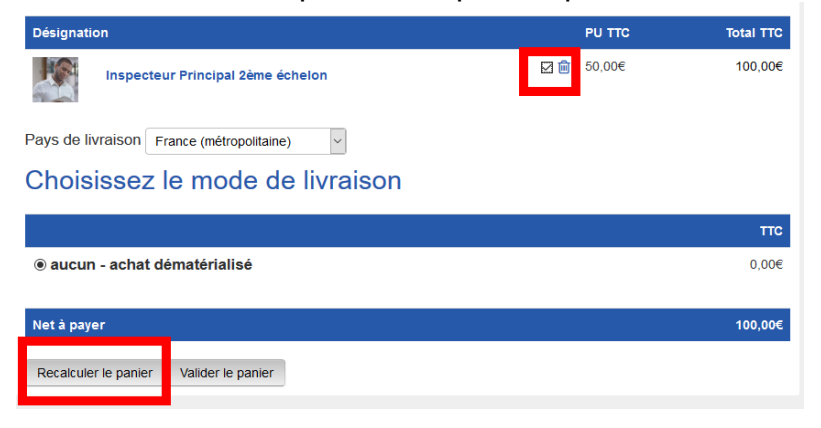

## Étape 3 : Identifiez vous

- Saisissez votre identifiant. Il est (sauf exception) sous la forme prenom-nom .
- Cliquez sur « valider »

| Accueil / Es    | pace membres / Connexion au compte           |  |
|-----------------|----------------------------------------------|--|
| Veuillez vous   | connecter ou créer un compte pour continuer. |  |
| Conne           | xion au compte                               |  |
| Nom d'utilis    | iteur                                        |  |
| gabrielle-farge | te                                           |  |
| Mot de pass     | )                                            |  |
| •••••           |                                              |  |
| Rester cor      | necté                                        |  |
| Créer un compte | Mot de passe perdu ?                         |  |
| Valider         |                                              |  |

- Si vous ne vous en rappelez plus, demandez notre assistance via le menu « nous contacter »
- Si vous avez oublié votre mot de passe, cliquez sur « mot de passe perdu ? »
- Si vous n'avez pas encore de compte (nouvel adhérent), cliquez sur « créer un compte » et suivez les étapes indiquées à l'écran

### Étape 4 : saisissez votre adresse

Cette étape n'est requise que pour des raisons techniques ; pour cette raison, il est recommandé de saisir votre adresse professionnelle.

- Ne remplissez que les champs obligatoires
- cochez les cases « Adresse de livraison par défaut » et « Adresse de facturation par défaut »
- cliquez sur « enregistrer »

| Accueil / Adhérer et payer sa   | cotisation en ligne / Votre Compte / Nouvelle adresse                    |
|---------------------------------|--------------------------------------------------------------------------|
| Veuillez indiquer votre adresse |                                                                          |
| Nouvelle adre                   | sse                                                                      |
| Civilité                        | ● Mme ○ M.                                                               |
| Prénom                          | gabrielle                                                                |
| Nom                             | fargette                                                                 |
| Société                         | DGFIP - services centraux                                                |
| Adresse                         | 4 avenue Montaigne                                                       |
| Ligne 2                         |                                                                          |
| Ligne 3                         |                                                                          |
| Code postal                     | 93160                                                                    |
| Ville                           | Noisy Le Grand                                                           |
| Pays                            | France (métropolitaine)                                                  |
| N° de téléphone                 |                                                                          |
| N° mobile                       |                                                                          |
| [                               | ☑ Adresse de livraison par défaut<br>☑ Adresse de facturation par défaut |
|                                 | Enregistrer                                                              |

## Étape 5 : validez votre adhésion en ligne

Vérifiez que les informations sont correctes et cliquez sur « valider la commande »

| Mme gabrielle fargette                | Mme gabrielle fargette  |           |
|---------------------------------------|-------------------------|-----------|
| 4 avenue Montaigne                    | 4 avenue Montaigne      |           |
| 93160 Noisy Le Grand                  | 93160 Noisy Le Grand    |           |
| France (métropolitaine)               | France (métropolitaine) |           |
| + Nouvelle adresse                    | + Nouvelle adresse      |           |
| Choisissez le mode de livraison       |                         |           |
|                                       |                         | TTC       |
| aucun - achat dématérialisé           |                         | 0,00€     |
| Choisissez le mode de paiement        |                         | ттс       |
|                                       |                         |           |
| par Carte bleue avec PayPlug          |                         | 0,00€     |
| Désignation                           | PU TTC                  | Total TTC |
| 1 x Inspecteur Principal 2ème échelon | 50,00€                  | 50,00€    |
| Total                                 |                         | ттс       |
| Produits                              |                         | 50,00€    |
| Net à payer                           |                         | 50,00€    |
| Commentaire à propos de la command    | e                       |           |
|                                       |                         |           |
|                                       |                         |           |
|                                       |                         |           |
|                                       |                         |           |
| Retour au panier Valider la commande  |                         |           |

#### Confirmez votre validation

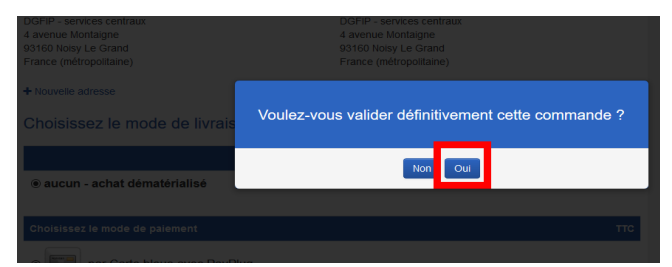

## Étape 6 : payer votre adhésion

Cliquez sur « payer ma commande maintenant »

| # Accueil / Adhérer et payer sa colisation en ligne / Votre Compte / Commande n°1                                            |                                                                                                    |  |
|----------------------------------------------------------------------------------------------------|----------------------------------------------------------------------------------------------------|--|
| 1. Panier > 2. Commande > 3. Paiement > 4. Confirmation                                                                      |                                                                                                    |  |
| Commande n°1                                                                                                    |                                                                                                    |  |
| Paiement en attente                                                                                                    |                                                                                                    |  |
| par Carte bleue avec PayPlug<br>Payer ma commande maintenant                                                                 |                                                                                                    |  |
| Changer de mode de paiement                                                                                                  | ттс                                                                                                    |  |
| par Carte bleue avec PayPlug                                                                                                 | 0,00€                                                                                                    |  |
| Adresse de livraison                                                                                                    | Adresse de facturation                                                                                                    |  |
| Mme gabrielle fargette<br>DGFIP - services centraux<br>4 avenue Montaigne<br>93160 Noisy Le Grand<br>France (métropolitaine) | Mme gabrielle fargette<br>DGFIP - services centraux<br>4 avenue Montaigne<br>93160 Noisy Le Grand<br>France (métropolitaine) |  |

IMPORTANT : après avoir cliqué sur ce bouton, vous allez être automatiquement renvoyé vers la page de paiement du site PayPlug

• saisissez votre numéro de carte bleue (CB, Mastercard ou Visa)

NOUVEAU : depuis le 23 décembre 2015, PayPlug accepte les numéros à usage unique (e-carte bleue)

- puis la date limite de validité dans le champ « MM/YY »
- puis le code à 3 chiffres figurant au dos de votre carte bleue dans le champ « CVV »
- cliquez enfin sur le bouton « payer XX € »

| ) €<br>res Supérieurs des<br>iques (SCSFIP) |
|---------------------------------------------|
| WISA .                                      |
| 242 4242                                    |
| <b>a</b> 333                                |
| R 50 €                                      |
|                                             |

#### **IMPORTANT :**

- les administrateurs du site n'ont jamais connaissance de votre numéro de carte bleue.
- en cas de problème, n'indiquez JAMAIS votre numéro de carte-bleue dans le formulaire de contact ou dans un courriel.

### Étape 7 : recevoir un justificatif de paiement

Pour consulter la facture, cliquez sur « facture n°SCSFIP\_ADHESION\_X »

| Désignation       |                                                            | PU TTC | Total TTC |
|-------------------|------------------------------------------------------------|--------|-----------|
| 1 x in:           | specteur Principal 2ème échelon                            | 50,00€ | 50,00€    |
| Total             |                                                            |        | ттс       |
| Produits          |                                                            |        | 50,00€    |
| Net à payer       |                                                            |        | 50,00€    |
| Paiement reçu (06 | 5/12/2015)                                                 |        |           |
| Commande en att   | ente de traitement                                         |        |           |
| Historique de     | a la commande                                              |        |           |
| Date              | Action                                                     |        |           |
| 06/12/2015 16:14  | Choix du moyen de paiement<br>par Carte bleue avec PayPlug |        |           |
| 06/12/2015 16:14  | Création de la commande n°1                                |        |           |
| 06/12/2015 16:32  | Paiement de la commande                                    |        |           |
|                   | par Carte bleue avec PayPlug                               |        |           |
| 06/12/2015 16:32  | Création de 1 facture n°SCSFIP_ADHESION_1                  |        |           |

IMPORTANT : vous recevrez également en début d'année une attestation fiscale justifiant le paiement de votre impôt sur le revenu.

#### Vous recevrez également par courriel :

- Un courriel de la société PayPlug confirmant votre paiement
- Un courriel du SCSFIP confirmant la réception de votre paiement